Guide to: Getting a current transcript Step 1: Click here to access your Peralta Apps: <u>https://myapplications.microsoft.com</u> Click on Campus Solutions:

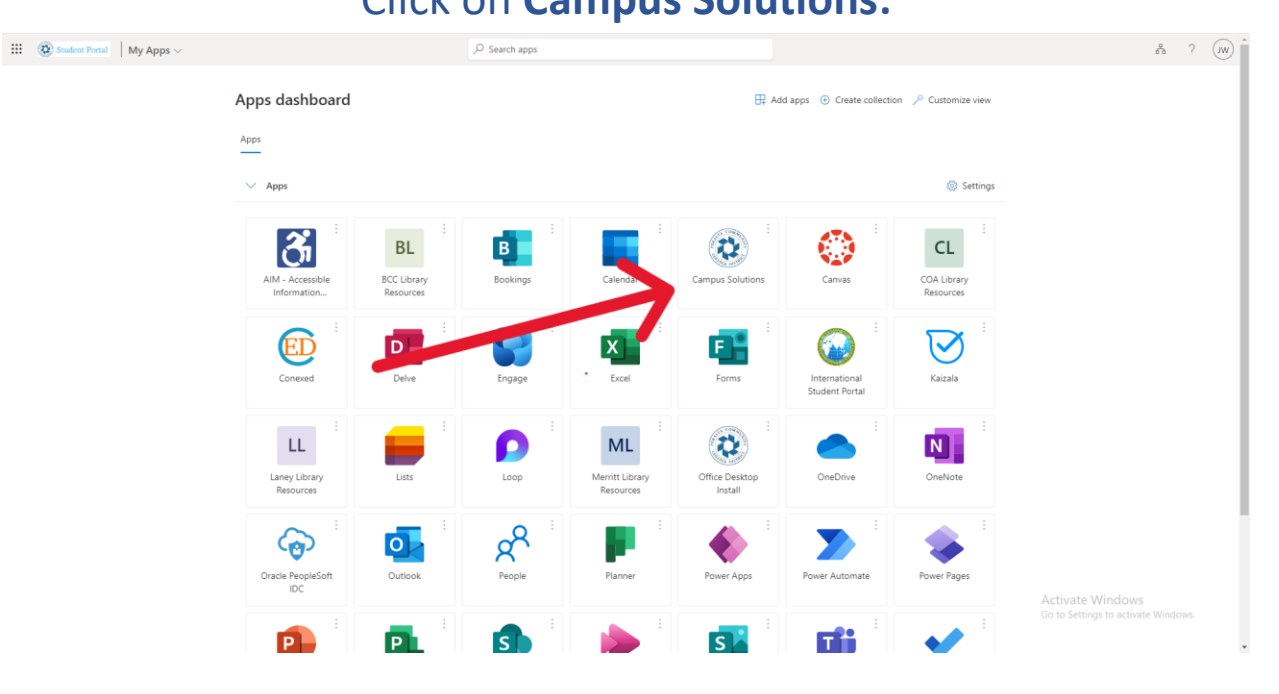

## Step 2: Click Academic Records:

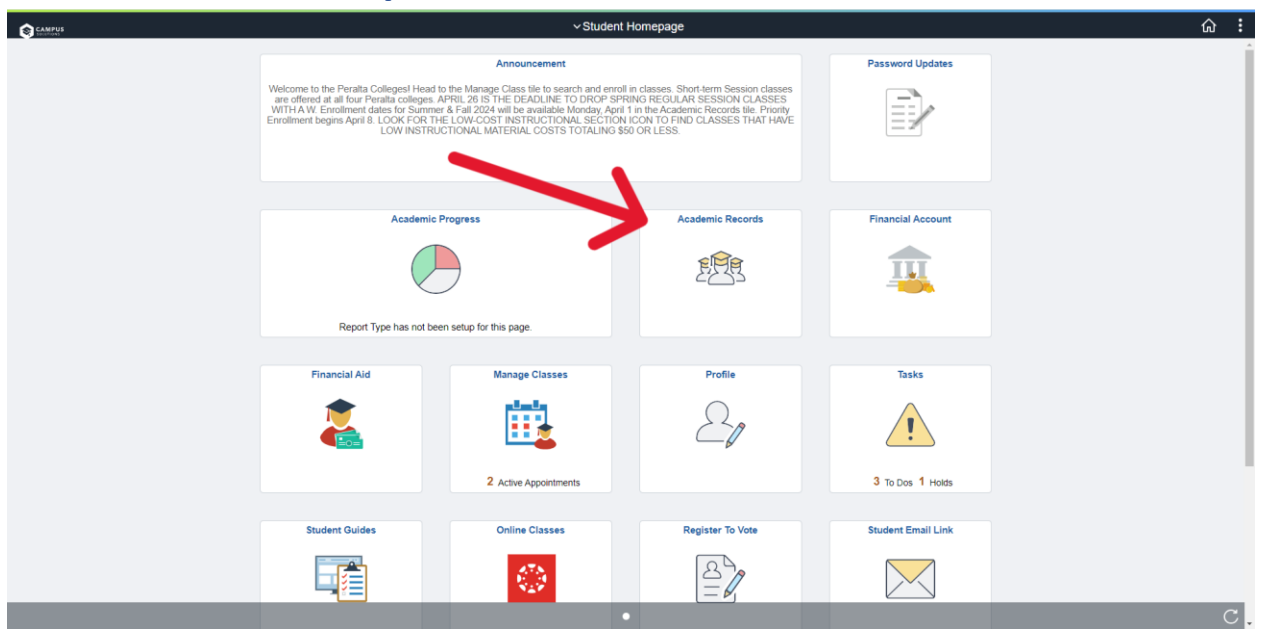

# Step 3a: For an Unofficial Transcript click View Unofficial Transcript: (Follow instructions on Step 4a)

Step 3b: For an Official Transcript click Request Official Transcript: (Follow instructions on Step 4b)

| Course History                  |              |                          |             |                  |         |             | ଜ :     |
|---------------------------------|--------------|--------------------------|-------------|------------------|---------|-------------|---------|
| Course History                  | Course story |                          |             |                  |         |             |         |
| 🐻 View Grades                   |              |                          |             |                  |         |             | 24 rows |
| Part View Unofficial Transcript | Class        | Description $\Diamond$   | Term O      | Grade $\diamond$ | Units 0 | Status 0    |         |
| Request Official Transcript     |              | DATA STRUCT & ALGOR      | 2024 Spring |                  | 4.00    | 🛧 Planned   | >       |
| Enrollment Appointments         | 77           | DATA STRUCT & ALGOR      | 2024 Spring |                  | 4.00    | In Progress | >       |
|                                 | CIS 6        | INTRO COMPUTER PRGM      | 2024 Spring |                  | 5.00    | In Progress | >       |
|                                 | MATH 3C      | CALCULUS III             | 2024 Spring |                  | 5.00    | In Progress | >       |
|                                 | MATH 3C      | CALCULUS III             | 2024 Spring |                  | 5.00    | ★ Planned   | >       |
|                                 | POSCI 1      | GOVT/POLITICS IN US      | 2024 Spring |                  | 3.00    | ★ Planned   | >       |
|                                 | POSCI 1      | GOVT/POLITICS IN US      | 2024 Spring |                  | 3.00    | In Progress | >       |
|                                 | CIS 25       | PROGRAMMING USING C++    | 2023 Fall   |                  | 4.00    | 🕑 Taken     | >       |
|                                 | CIS 6        | INTRO COMPUTER PRGM      | 2023 Fall   |                  | 5.00    | ★ Planned   | >       |
|                                 | MATH 11      | Discrete Mathematic      | 2023 Fall   |                  | 4.00    | 🥑 Taken     | >       |
|                                 | ANTHR 1      | INTRO TO PHYSICAL ANTHRO | 2023 Summer |                  | 3.00    | 🥏 Taken     | >       |
|                                 | MATH 3E      | LINEAR ALGEBRA           | 2023 Summer |                  | 3.00    | 🔗 Taken     | >       |
|                                 | CIS 61       | STRUC/INTER COMP PRG     | 2023 Spring |                  | 5.00    | 🥑 Taken     | >       |
|                                 | ENGL 5       | CRITICAL THINKING        | 2023 Spring |                  | 3.00    | 🥑 Taken     | >       |
|                                 | HIST 7A      | HIST/U.S. TO 1877        | 2023 Spring |                  | 3.00    | Taken       | >       |
|                                 | PHYS 4A      | GEN PHYSICS W/CALCULUS   | 2023 Spring |                  | 5.00    | 🥑 Taken     | > .     |

### Step 4a: Click Submit to access your Unofficial Transcript:

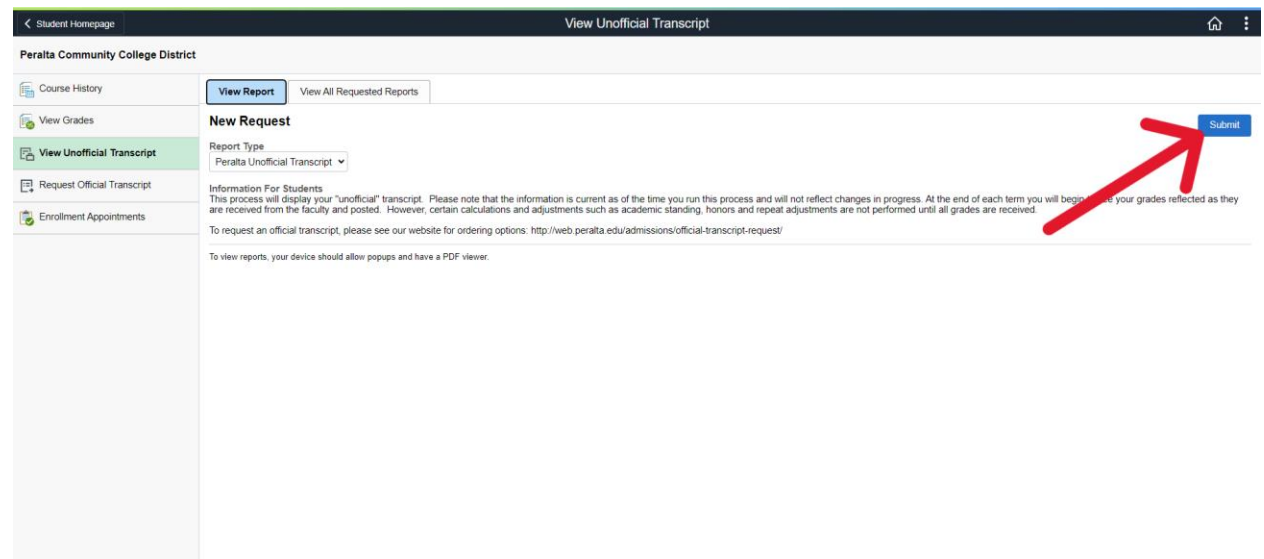

#### **Step 4b:** Follow the rest of the On-screen instructions:

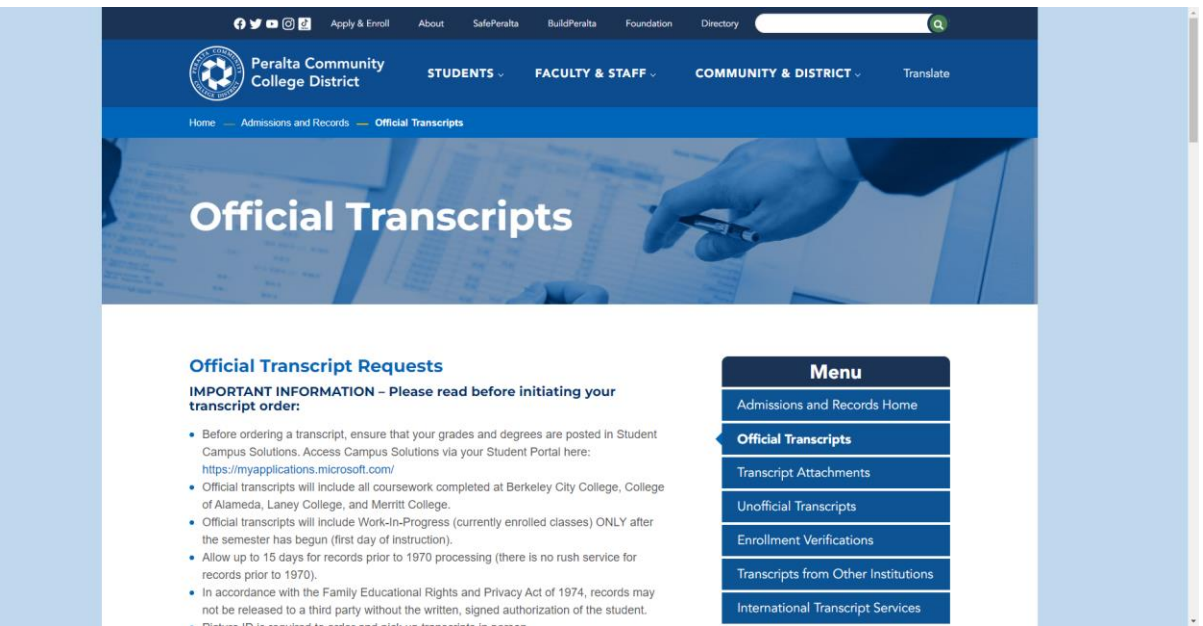

### Guide created by Jacob Whorley (COA IT Student Intern)